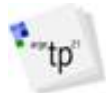

### Übersicht

Dieses Programm dient dem schnellen Verständnis der Unterschiede zwischen altem und neuem Fahrzeugschein (Zulassungsbescheinigung Teil I).

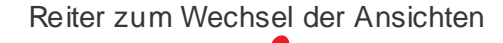

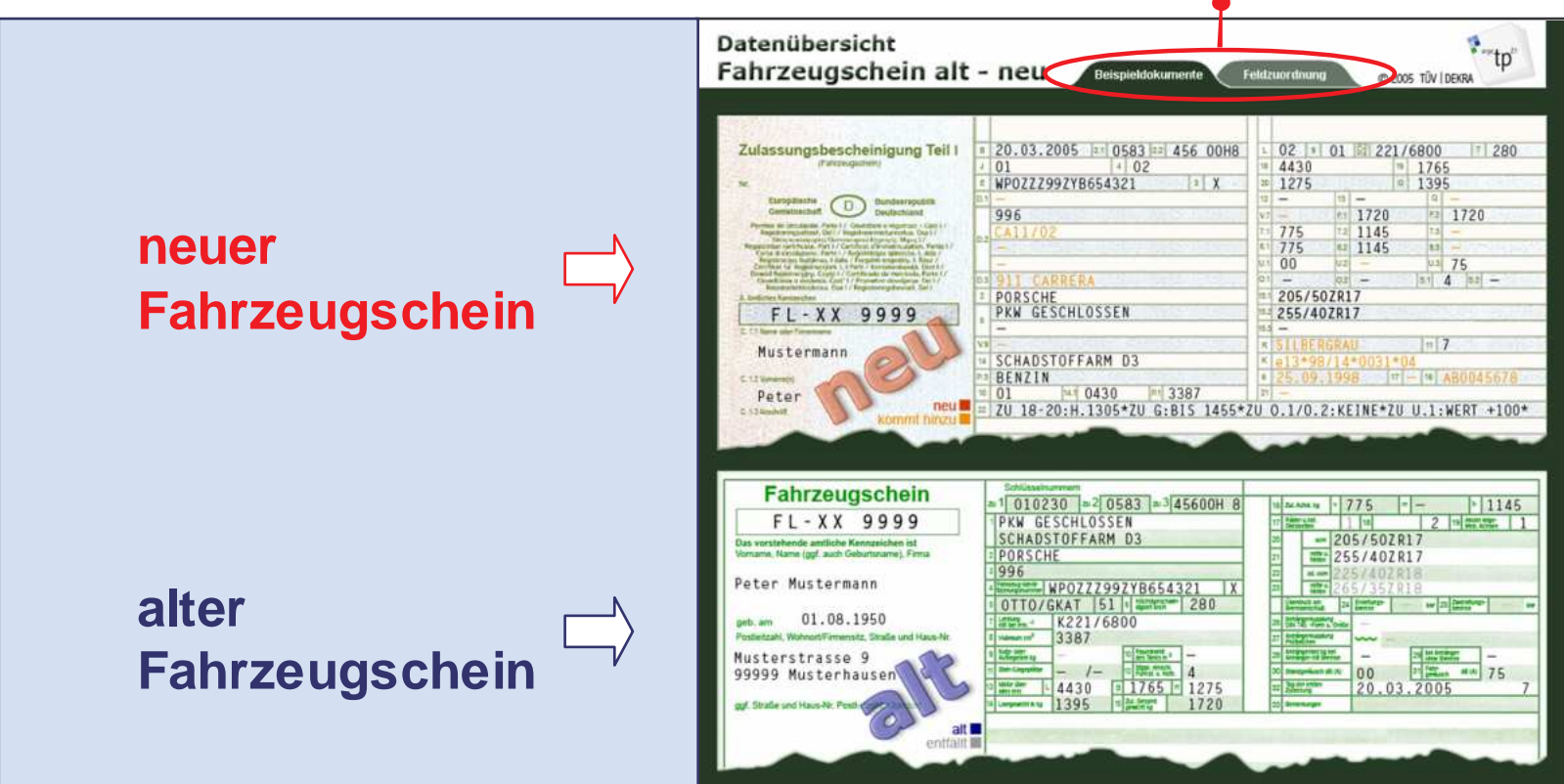

Änderungen sind in den Fahrzeugdokumenten folgendermaßen farblich wie folgt gekennzeichnet:

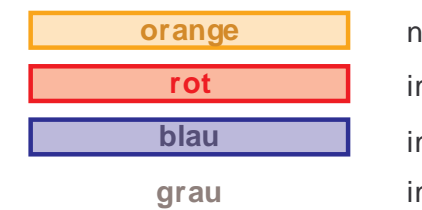

neu hinzugekommene Informationen

im alten Fahrzeugschein markierte Informationen, die in den neuen Fahrzeugschein übernommen werden im neuen Fahrzeugschein markierte Informationen, die weiterhin bestehen bleiben im alten Fahrzeugschein markierte Informationen, die im neuen Fahrzeugschein nicht mehr enthalten sind

Die Fahrzeugdokumente können in zwei verschiedenen Ansichten dargestellt werden...

## Anleitung zur Datenübersicht Fahrzeugschein alt - neu

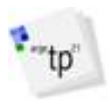

#### Ansicht "Beispieldokumente"

In dieser Ansicht beinhalten beide Fahrzeugdokumente Daten eines Beispielfahrzeuges.

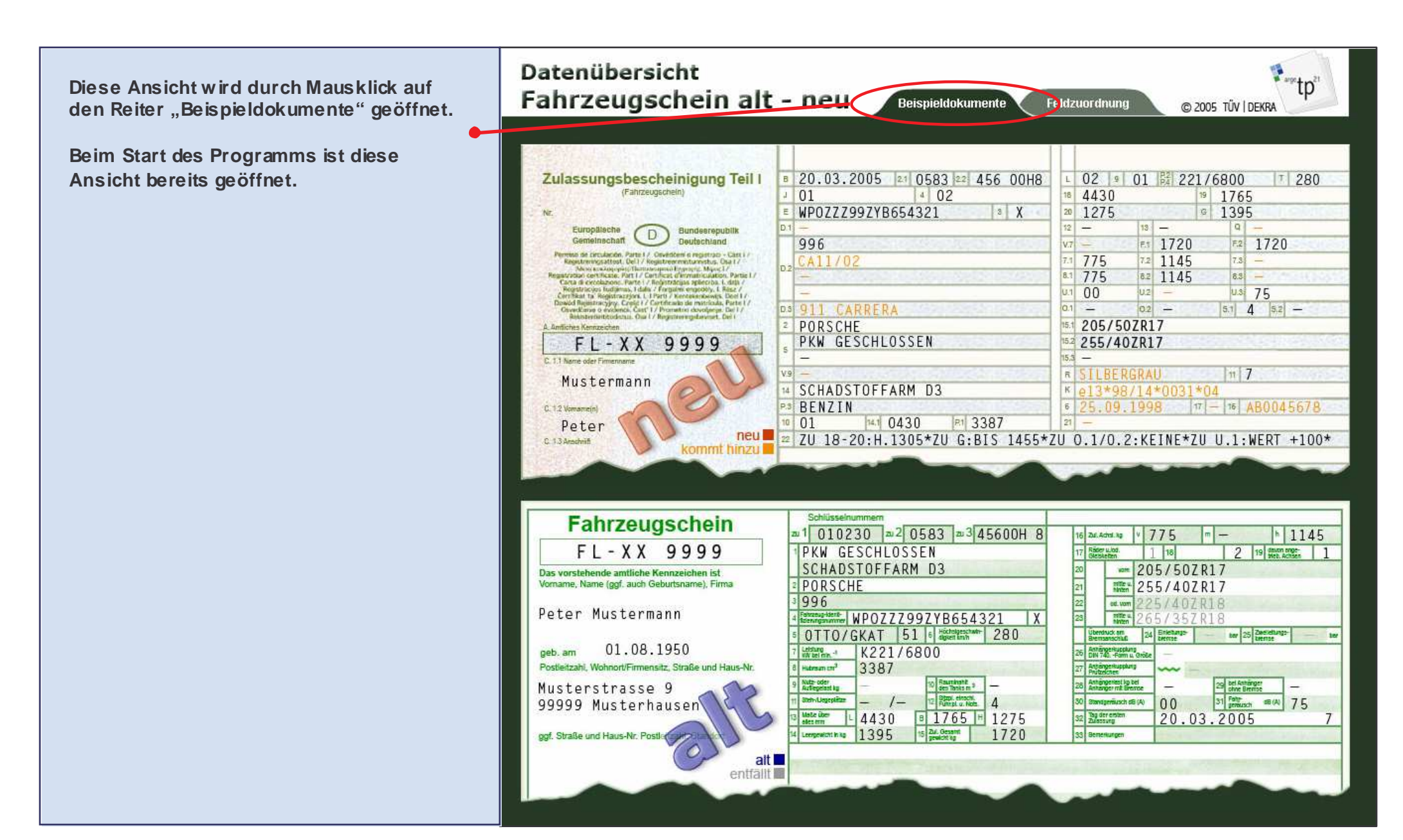

# Anleitung zur Datenübersicht Fahrzeugschein alt - neu

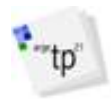

#### Ansicht "Feldzuordnung"

In dieser Ansicht werden die Zuordnungen der einzelnen Felder im alten und neuen Fahrzeugschein zueinander dargestellt.

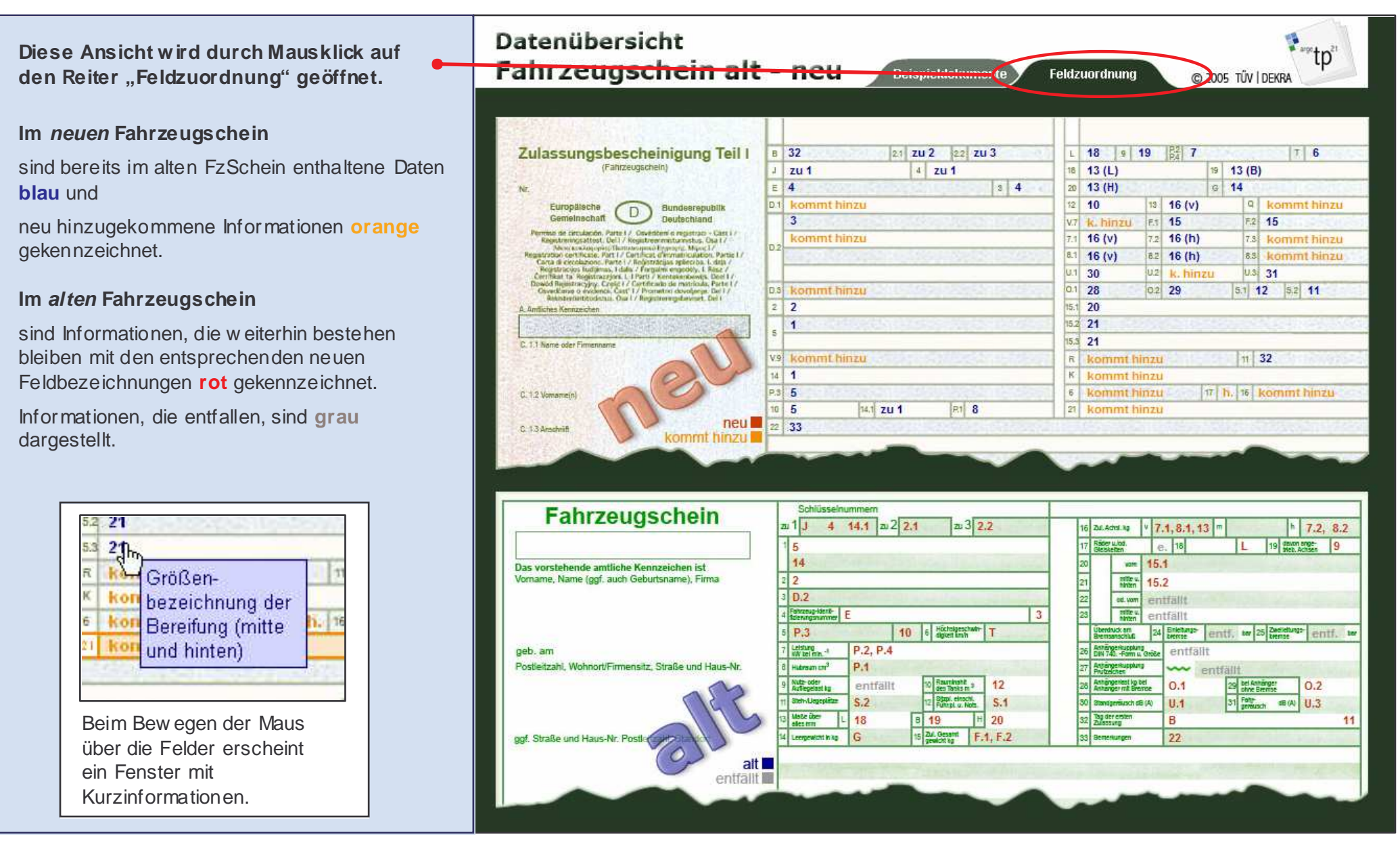

# •--tp"

## Zuordnungen ermitteln

Zum Ermitteln der Zuordnungen ist es gleich, in welcher Ansicht sie sich befinden. In beiden Fahrzeugdokumenten kann jedes Feld (außer die entfallenden Felder) angeklickt werden.

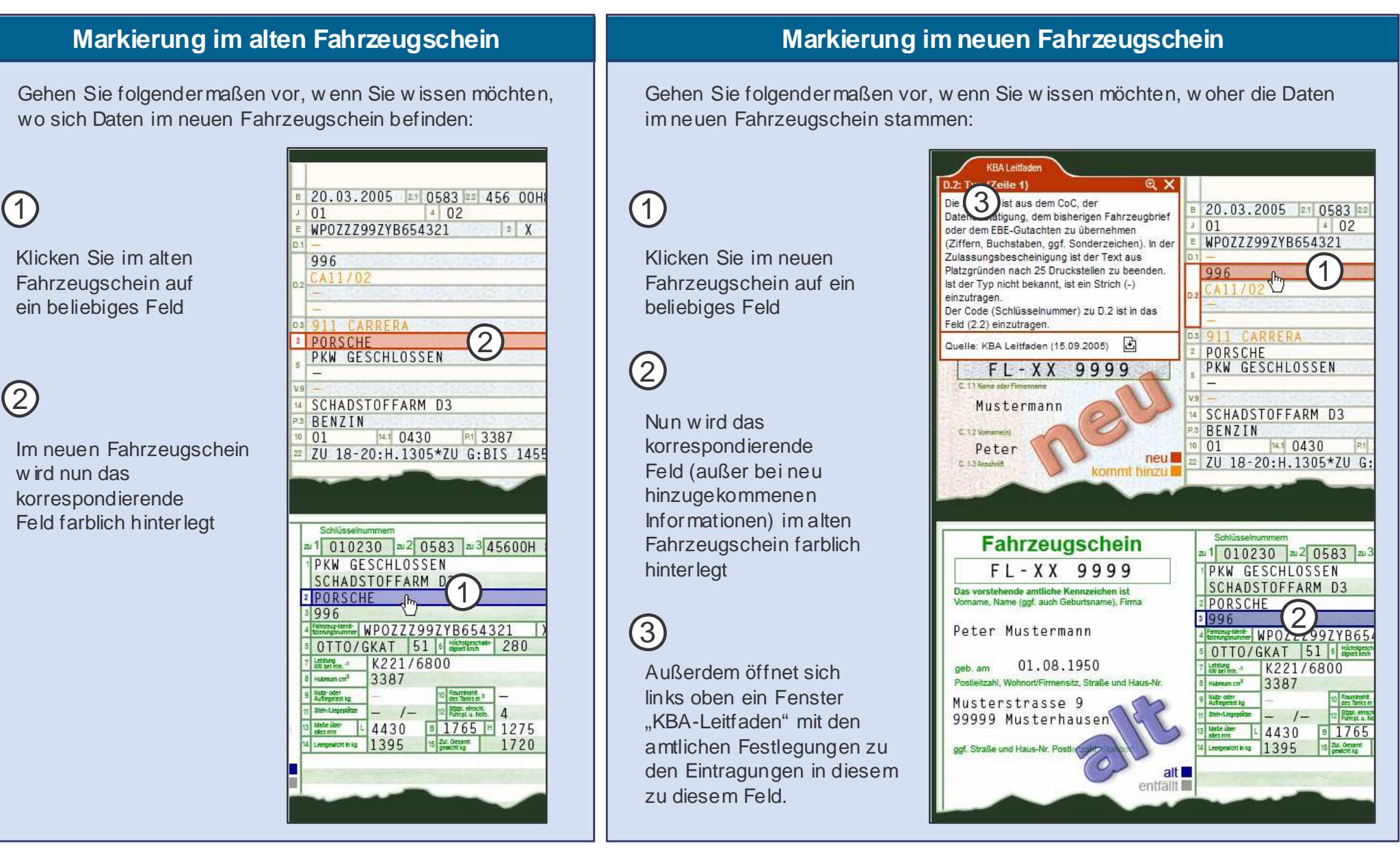

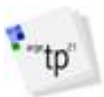

#### Fenster "KBA-Leitfaden"

Bei Auswahl eines Feldes im neuen Fahrzeugschein erscheint das Fenster "KBA-Leitfaden" links oben.

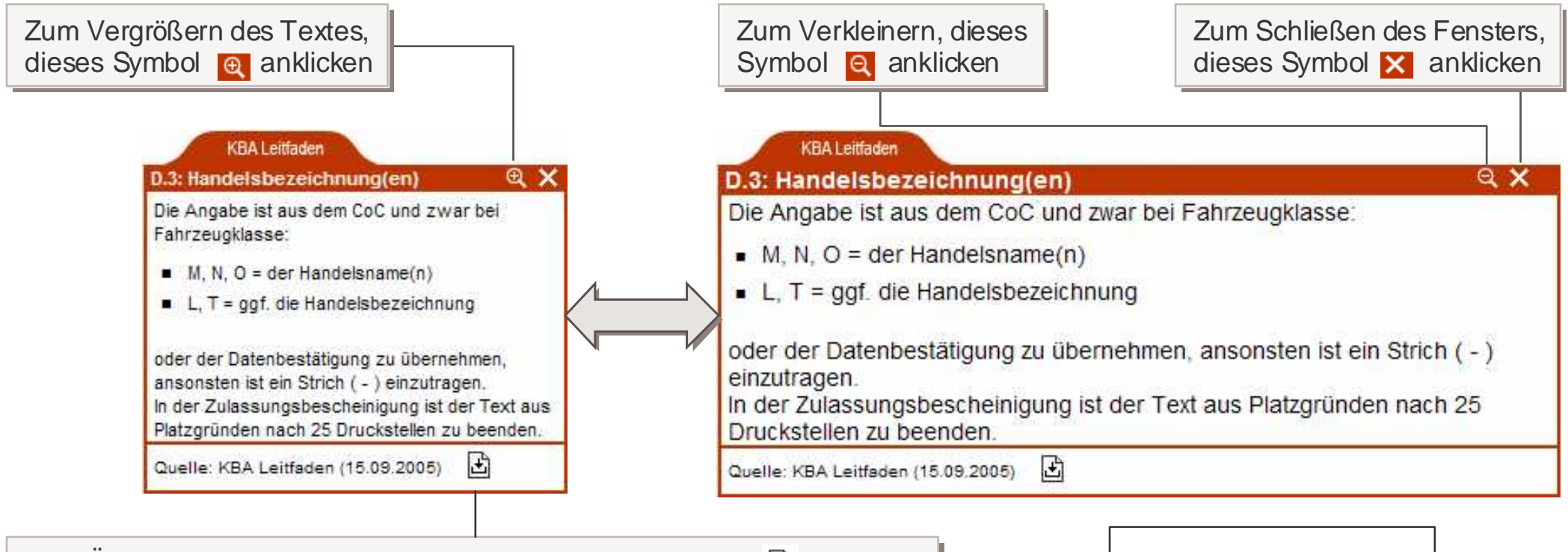

Zum Öffnen (Download) des KBA-Leitfadens\*, dieses Symbol 🗄 anklicken

Neben den amtlichen Festlegungen aus dem "KBA-Leitfaden" werden zu bestimmten Feldern "Zusatzinformationen" angeboten. Um diese aufzurufen, klicken Sie bitte auf diesen Reiter. Um wieder zurück zum "KBA Leitfaden" zu gelangen, klicken Sie auf den Reiter "KBA-Leitfaden". Die Zusatzinformationen werden fortlaufend aktualisiert.

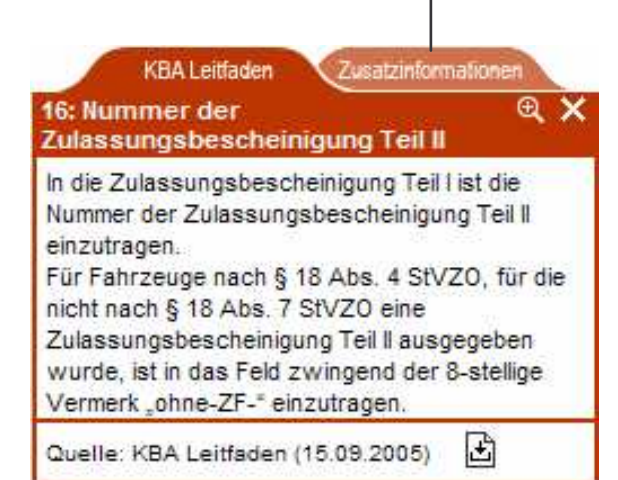